## İKİ FAKTÖRLÜ KİMLİK DOĞRULAMASI ADIMLARI

**1.** Internet tarayıcısı üzerinden <u>https://www.turkiye.gov.tr/</u> adresine erişilerek "**Giriş Yap**" butonuna tıklanır.

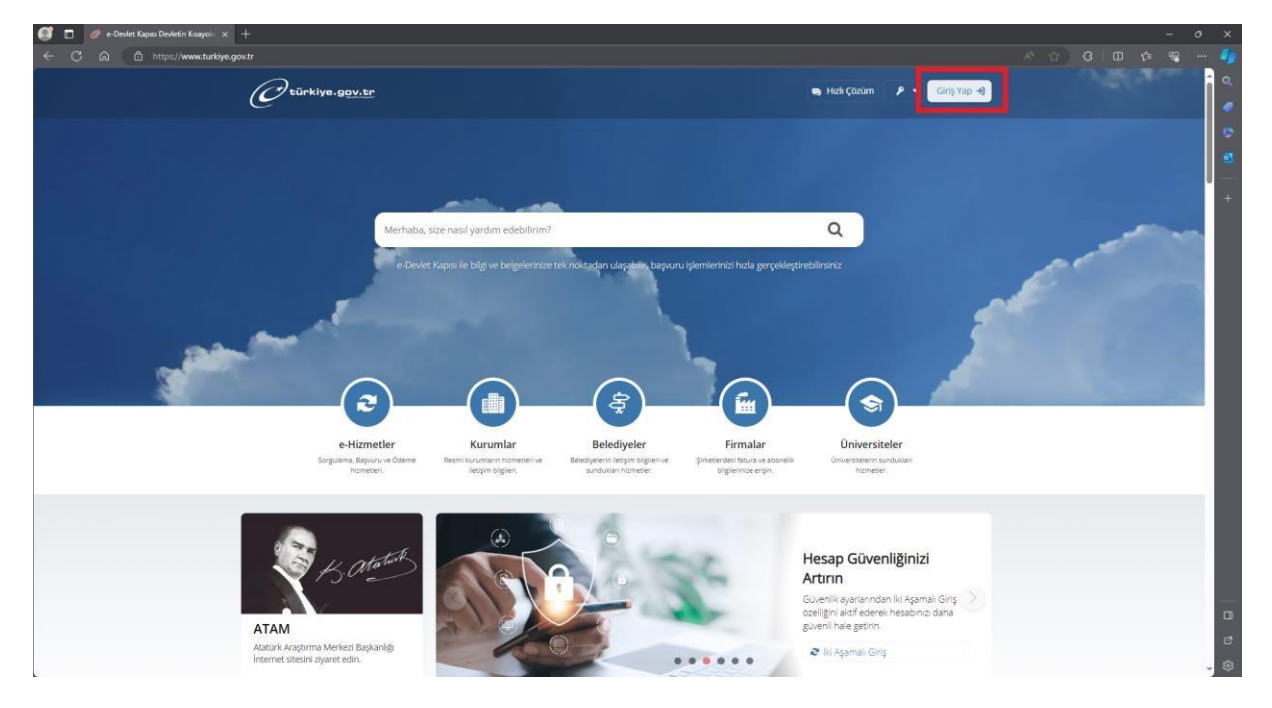

**2.** Açılan sayfada "T.C. Kimlik No" ve "e-Devlet Şifresi" bilgileri yazılarak "**Giriş Yap**" butonuna tıklanır.

| 😴 🗖 🥖 e-Delet Kaps. x +                                                                                                    |  | - | 0 | ×      |
|----------------------------------------------------------------------------------------------------|--|---|---|--------|
| ← C @ @ Mttps://ginkaturkije.gov.tr/Cini/gin                                                                                                    |  |   |   | 7      |
|                                                                                                    |  |   |   | o' 🧶 🖏 |
| e-Devlet Kapisi                                                                                                    |  |   |   | •      |
| Every Stress Mobil Imza Elektronik Imza T.C. Kimilik Karb Internet Bankacılığı                                                                                                    |  |   |   |        |
| T.C. Kimiti Numaranuzi və e-Devlet Şihrenizi kultanırak kimitğiniz doğrulandıktanı sonra işleminize<br>kaldığınız yerden devam edebilirisiniz, e-Devlet Şihresi Nedir, Nasıl Alınır ? |  |   |   |        |
| * - Deviet Şifresi<br>*- Deviet Şifresi                                                                                                    |  |   |   |        |
| Siftemi Unutum                                                                                                    |  |   |   |        |
|                                                                                                    |  |   |   |        |
|                                                                                                    |  |   |   | 0      |
| Dutrtas obnoyda orisi © 2023, Ankara - Tum Haktar Satistir Gozlik ve Güvenik Hizi Çözüm Merkezi                                                                                       |  |   |   | \$     |

**3.**Giriş işlemi yapıldıktan sonra isminizin yanında yer alan oka tıklanıp, "**İletişim Seçenekleri**" seçilir.

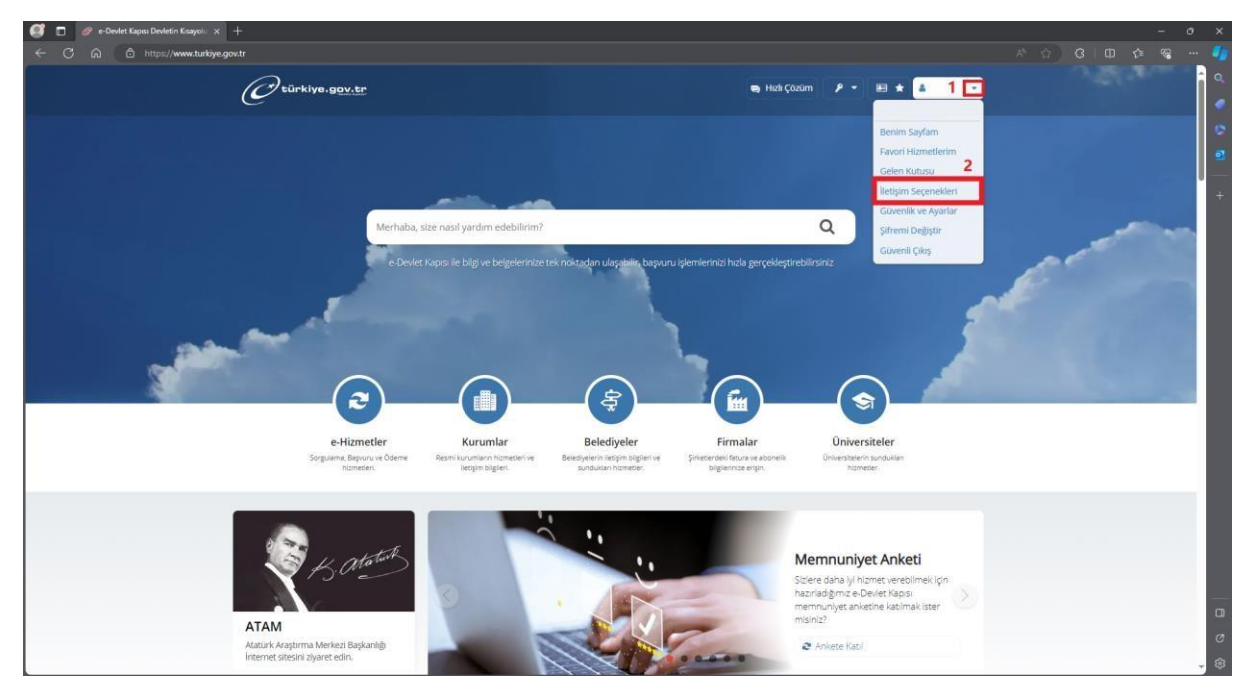

**4.** Açılan sayfada "*İki Aşamalı Giriş Durumu*" "Aktif" edilip, "Kullanım şartlarının okudum ve kabul ediyorum." onaylanarak "Ayarları Kaydet" butonu ile İki Aşamalı Doğrulama aktif edilir.

| C türkiye.gov.tr               | 🗨 Hich Çozom 👂 🕶 🕮 \star Size napil yardım edebilirim? Q                                                                                                    |
|--------------------------------|----------------------------------------------------------------------------------------------------|
|                                | Bana Özel Bilgilerim Güvenlik Ayarlan                                                                                                    |
| Şifre ve Güvenlik<br>Ayarlarım | İletişim Bilgileriniz<br>Kimilide Doğrulanmış Telefon<br>Numaranız                                                                                                    |
| Işlemleri                      | Kurtarma e-Postası<br>* Kurtarma e-Postası SIM blokesi kaldırma işlemlerinde kullanlır. Hetgim bişlerinci letgim Seçeneklerim sayfasından değiştirebilirsiniz.                                                                                                    |
| Erişim Kısıtlamaları           | İki Aşamalı Giriş İşlemleri                                                                                                    |
| Kullanım Geçmişim              | Pagetanta ong anexa - respondentia anger Paget Augusta ong anexa - respondentia anger Augusta ong anexa - respondentia anger Augusta ong anexa - respondentia anger Augusta ong anexa - respondentia - respondenti - responde |
|                                | Bu yari kabul etmedijiniz takdirde işleme devam edemeziniz. Kullarım gartarın görmek için<br>tiklayınız.                                                                                                    |

**5.** E-devlet ile giriş yaptıktan sonra cep telefonuna gelen doğrulama kodu ekrana girildikten sonra giriş yapılır.

| G https://giris.turkiye.gov.tr/Giris/gir                                                                                                    |                                                                         |
|----------------------------------------------------------------------------------------------------|-------------------------------------------------------------------------|
|                                                                                                    |                                                                         |
|                                                                                                    |                                                                         |
|                                                                                                    |                                                                         |
|                                                                                                    |                                                                         |
|                                                                                                    |                                                                         |
| 🥏 e-Devlet Kapısı                                                                                                    | e-Devilet Kanışı                                                        |
| KİMLİK DOĞRULAMA SİSTEMİ                                                                                                    | https://www.turkiye.gov.tr                                              |
| e-Devlet Şifresi Mobil İmza Elektronik İmza T.C. Kiml                                                                                                 | lik Kartı İnternet Bankacılığı                                          |
|                                                                                                    |                                                                         |
| lki Aşamalı Giriş Doğrulama Kodu                                                                                                    |                                                                         |
| lki aşamalı giriş işlemlerinde sorun yaşıyorsanız yardım sayfasından bi<br>giriş yapmak için tıklayınız. Farklı bir telefon numarası ile giriş yapmak | ilgi alabilirsiniz. <b>Yedek kod</b> ile<br>Ik için <b>tıklayınız</b> . |
| 28/03/2024 15:12:14 itibarıyla 90546*****18 numaralı telefonur<br>gönderilmiştir.                                                                     | nuza doğrulama kodu                                                     |
| * SMS Doğrulama 956499                                                                                                    | Kalan Süre<br>02:46                                                     |
| Telefon numaranıza gelen doğrulama kodur                                                                                                    | unu giriniz.                                                            |
|                                                                                                    |                                                                         |
|                                                                                                    |                                                                         |
| Iptal Giriş Yap                                                                                                    |                                                                         |
| Iptal Giriş Yap                                                                                                    |                                                                         |
| Iptal Giriş Yap                                                                                                    |                                                                         |
| Iptal Giriş Yap                                                                                                    |                                                                         |
| Iptal Giriş Yap                                                                                                    |                                                                         |
| Iptal Giriş Yap                                                                                                    |                                                                         |

**6.** Internet tarayıcısı üzerinden <u>https://ubs.yalova.edu.tr/</u> adresine erişilerek "**e-devlet ile giriş**" butonuna tıklanır. Telefona gelen doğrulama kodu girildikten sonra UBS'ye giriş sağlanır.

| YALOVA Ü                       |                                   |
|--------------------------------|-----------------------------------|
| TALOVA U                       | NIVERSITESI                       |
| Kullanıcı Adı<br>Kullanıcı Adı |                                   |
| Parola                         |                                   |
| Parola                         | 6                                 |
| Ben robot değil                | im reCAPTCHA<br>Gizilik - Şərtlər |
| Giri                           | ş Yap                             |
| 🔊 e-imza ile Giriş             | C e-Devlet ile Girig              |
| Giriş yapamı                   | yor musunuz ?                     |
|                                |                                   |